#### 동북아 시대를 선도하는 종합물류 서비스 기업

## 현대로지스틱스 – 프린터 공유 가이드

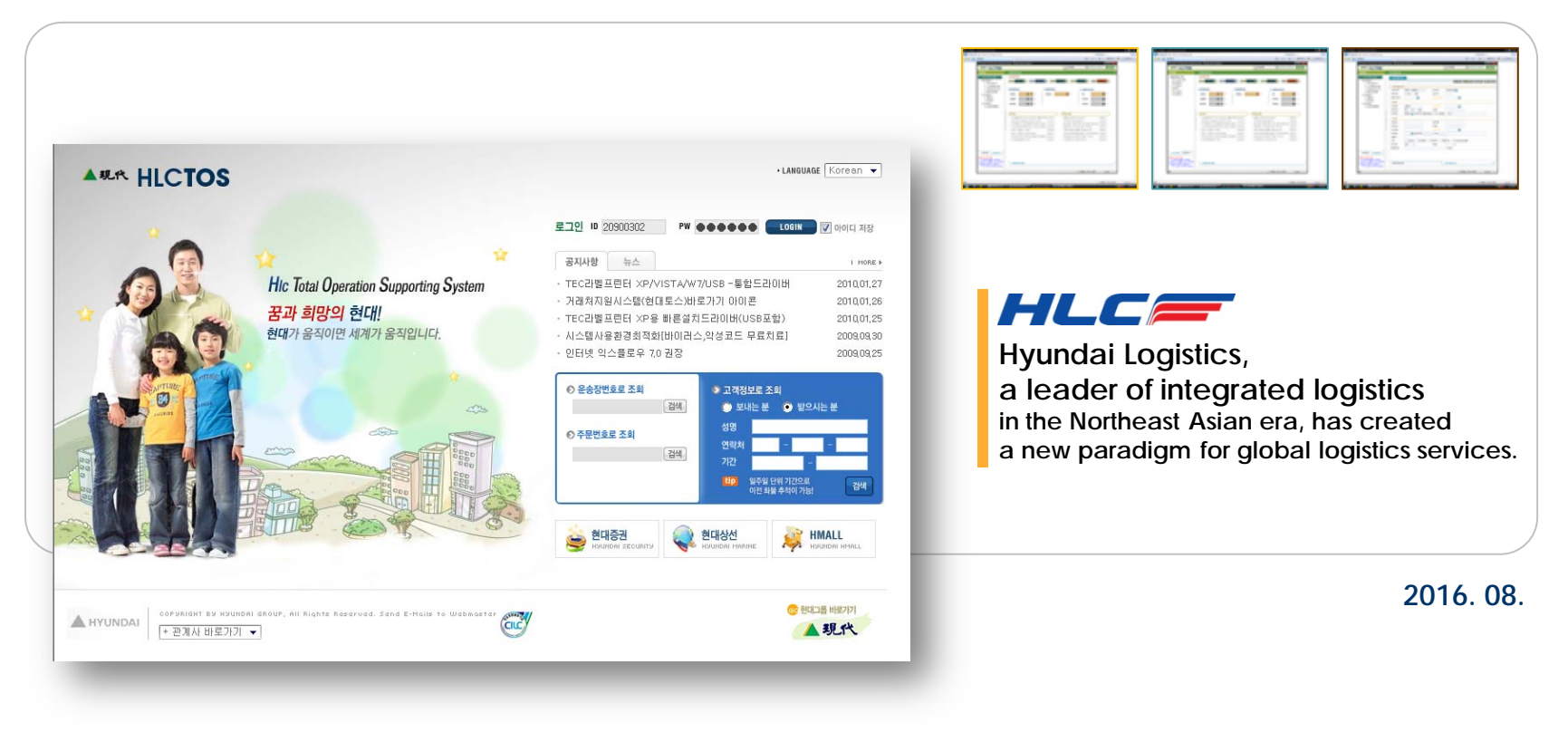

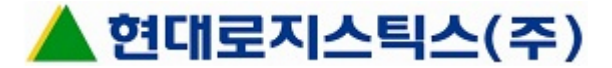

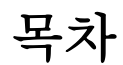

## 1. 기본설정

## 2. 도시바(TOSHIBA) - TEC

## 3. 루칸(LUKHAN)

**4. TSC** 

## 5. 빅솔론(BIXOLON)

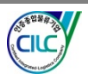

2

#### ■ 내 PC명 확인하는 법 : 제어판의 시스템 클릭(제어판\모든 제어판 항목\시스템) > 컴퓨터 이름 확인

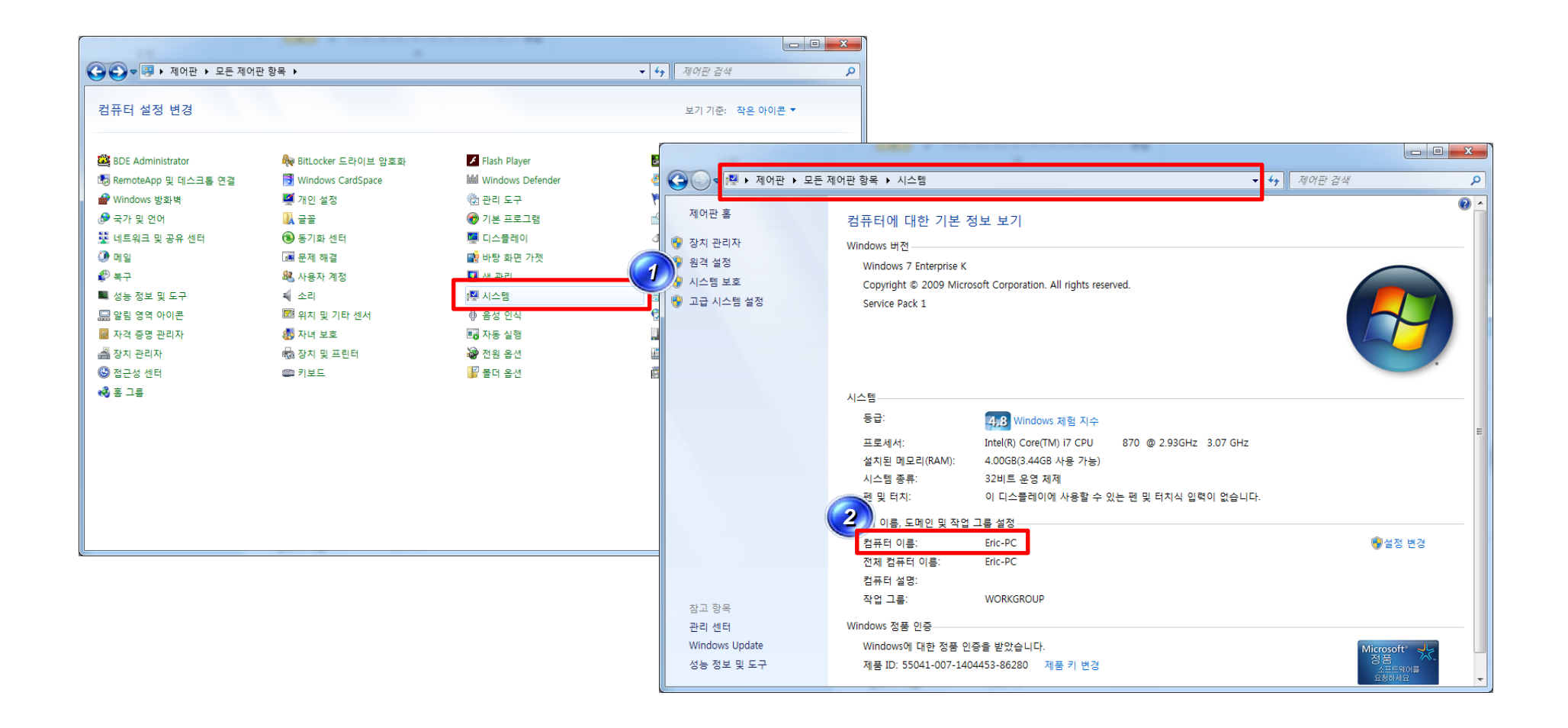

3

دالد

#### 1. 기본설정(2)

#### 서브PC에서 메인PC로 공유 시 "엑세스가 거부되었습니다." 라는 메시지와 함께 접근이 거부될 때 : 아래 경로의 파일을 받아 매뉴얼대로 실행 후 다시 공유 시도

■ 홈 그룹 네트워크 잡는 방법 URL :

http://www.hlctos.com/hd/cab/install/how\_to\_make\_a\_homegroup\_network.pdf

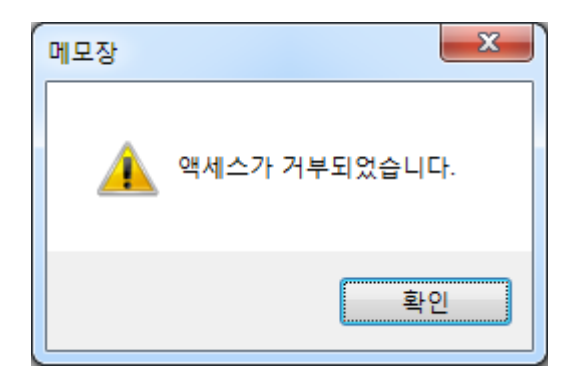

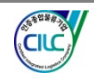

#### 2. 도시바(TOSHIBA) - TEC

#### ■ 메인PC에서 작업 : 프린터가 직접 연결된 PC에서 설치된 TEC B-472 프린터 드라이버 오른쪽 마우스 클릭 > ①프린터 속성 > ②공유 탭 클릭 > ③이 프린터 공유에 체크 > 공유이름 확인(일반적으로 TEC B-472로 설정 됨) 후 적용

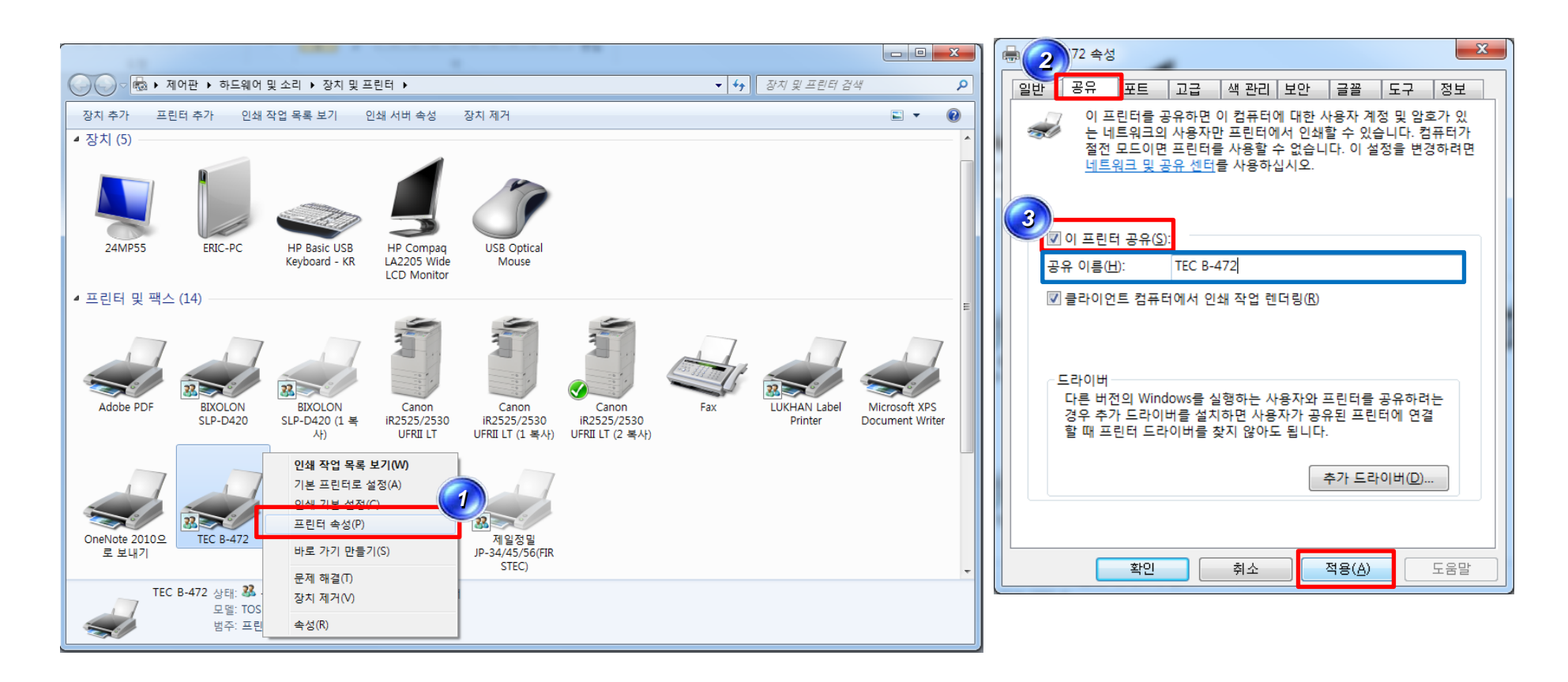

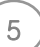

ັ້ດແດ້

#### 2. 도시바(TOSHIBA) - TEC

■ 서브PC에서 작업 : 메인PC에 붙어서 쓰려는 PC에 프린터 드라이버 설치 후 설치된 TEC B-472 프린터 드라이버 오른쪽 마우스 클릭 > ①프린터 속성 > ②포트 탭 클릭 > ③포트 추가 > ④Local Port 선택 > ⑤ 새 포트 클릭 > ⑥포트 이름 입력 후 확인 클릭 > 적용["엑세스가 거부됐습니다."는 2페이지 참고]

■ 포트 이름 입력법 : 키보드자판 엔터(Enter) 위의 원(₩) 표시 2개 입력 + 메인PC의 PC명 입력 + 원(₩) 표시 1개 입력 + 앞에서 확인한 메인PC의 공유 프린터명 입력(⑥이 경우 <u>₩₩메인PC명₩TEC B-472</u> 입력)

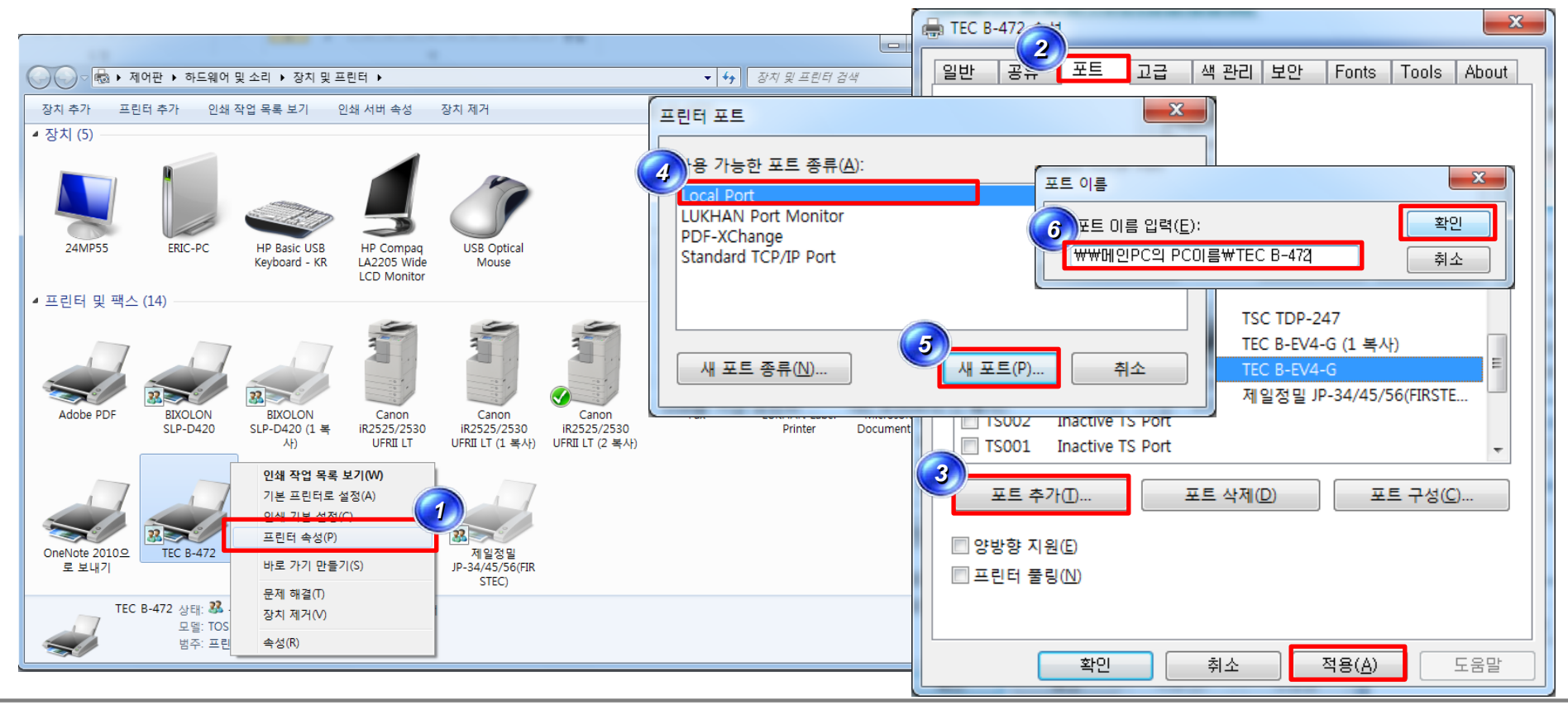

6

http://www.hlctos.com [하이토스]

#### 3. 루칸(LUKHAN)

#### ■ 메인PC에서 작업 : 프린터가 직접 연결된 PC에서 설치된 LUKHAN Label Printer 프린터 드라이버 오른 쪽 마우스 클릭 > ①프린터 속성 > ②공유 탭 클릭 > ③이 프린터 공유에 체크 > 공유이를 확인(일반적으 로 LUKHAN Label Printer 또는 LUKHAN La로 설정 됨) 후 적용

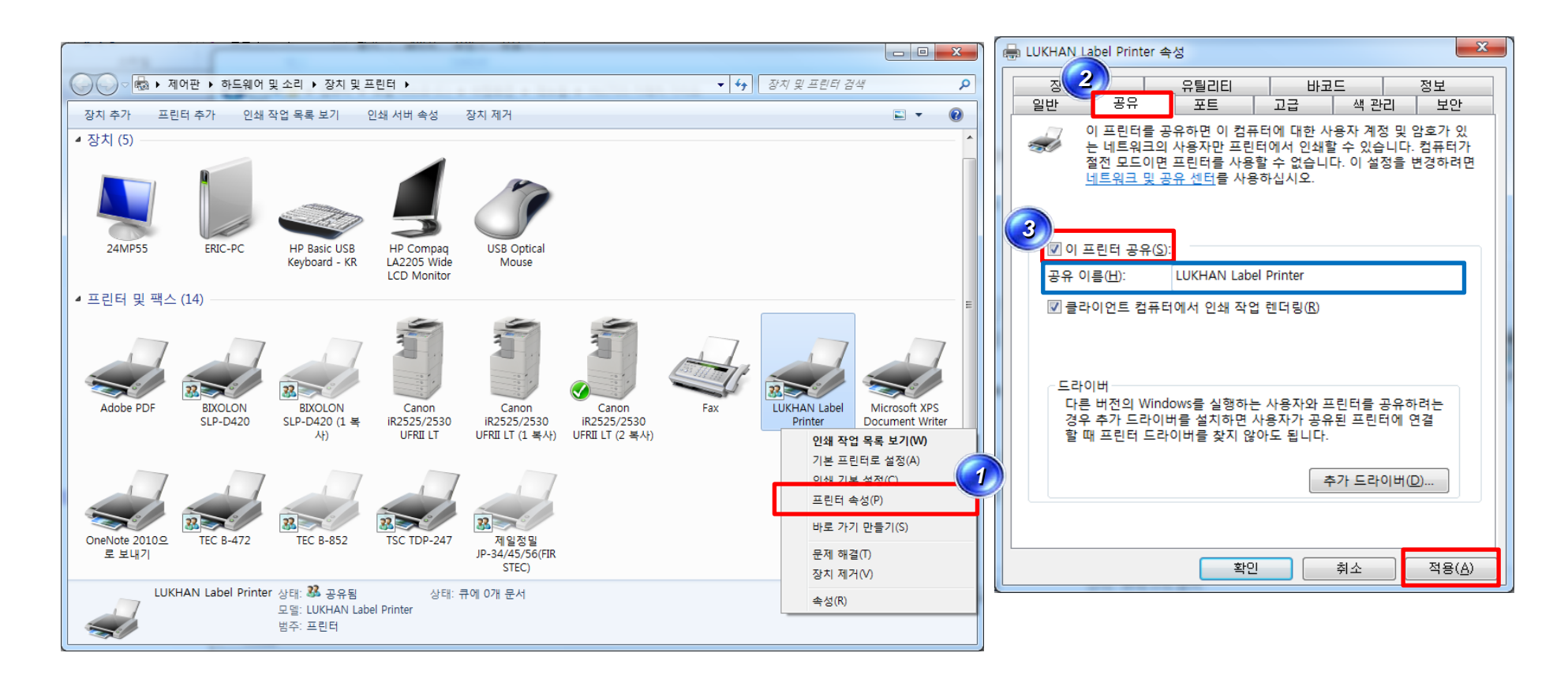

#### 3. 루칸(LUKHAN)

■ 서브PC에서 작업 : 메인PC에 붙어서 쓰려는 PC에 프린터 드라이버 설치 후 설치된 LUKHAN Label Printer 프린터 드라이버 오른쪽 마우스 클릭 > ①프린터 속성 > ②포트 탭 클릭 > ③포트 추가 > ④ Local Port 선택 > ⑤새 포트 클릭 > ⑥포트 이름 입력 후 확인 > 적용 ["엑세스 거부"는 2페이지 참고]

■ 포트 이름 입력법 : 키보드자판 엔터(Enter) 위의 원(₩) 표시 2개 입력 + 메인PC의 PC명 입력 + 원(₩) 표시 1개 입력 + 앞에서 확인한 메인PC의 공유 프린터명 입력(⑥이 경우 ₩₩<u>메인PC명₩LUKHAN Label</u>

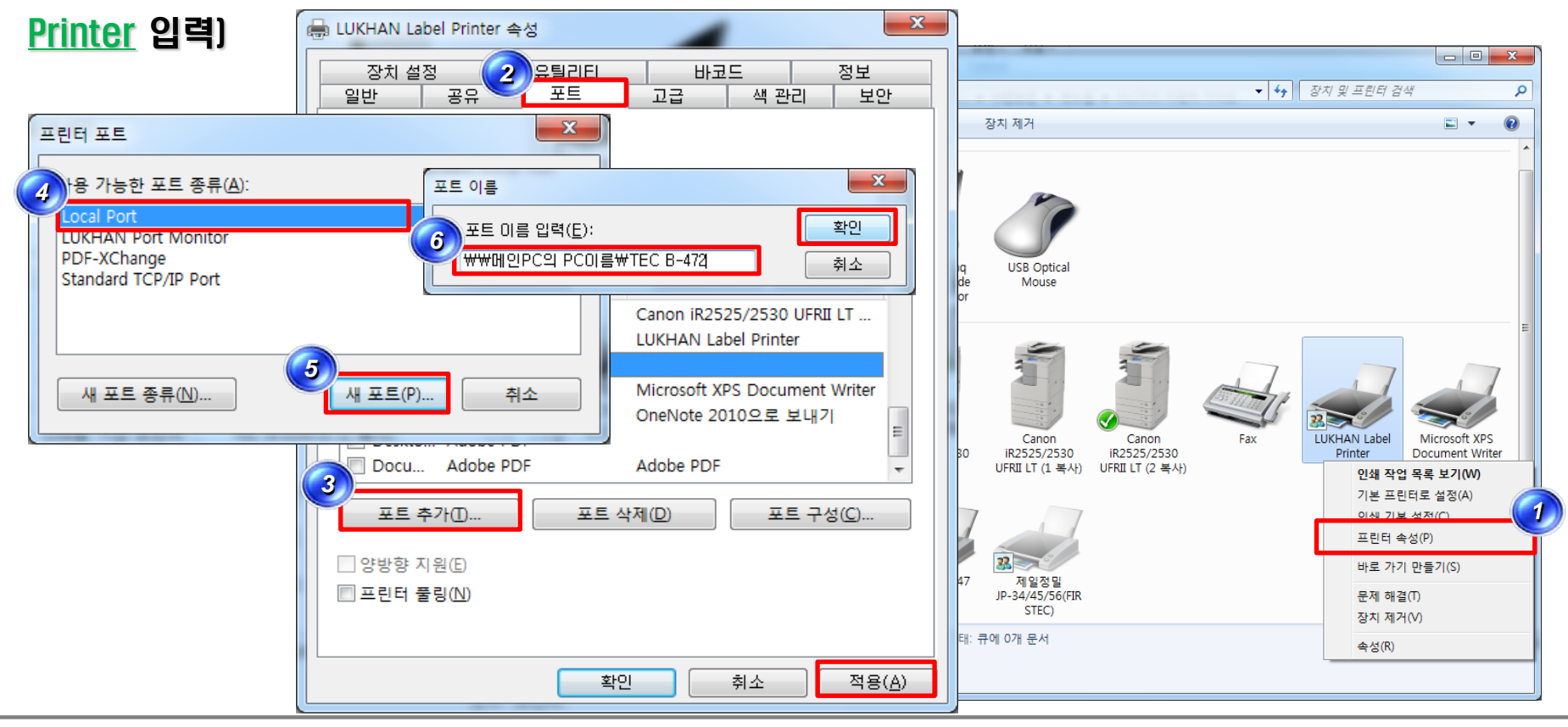

http://www.hlctos.com [하이토스]

8

רור<u>ה</u>

#### ■ 메인PC에서 작업 : 프린터가 직접 연결된 PC에서 설치된 TSC TDP-247 프린터 드라이버 오른쪽 마우 스 클릭 > ①프린터 속성 > ②공유 탭 클릭 > ③이 프린터 공유에 체크 > 공유이를 확인(일반적으로 TSC TDP-247로 설정 됨) 후 적용

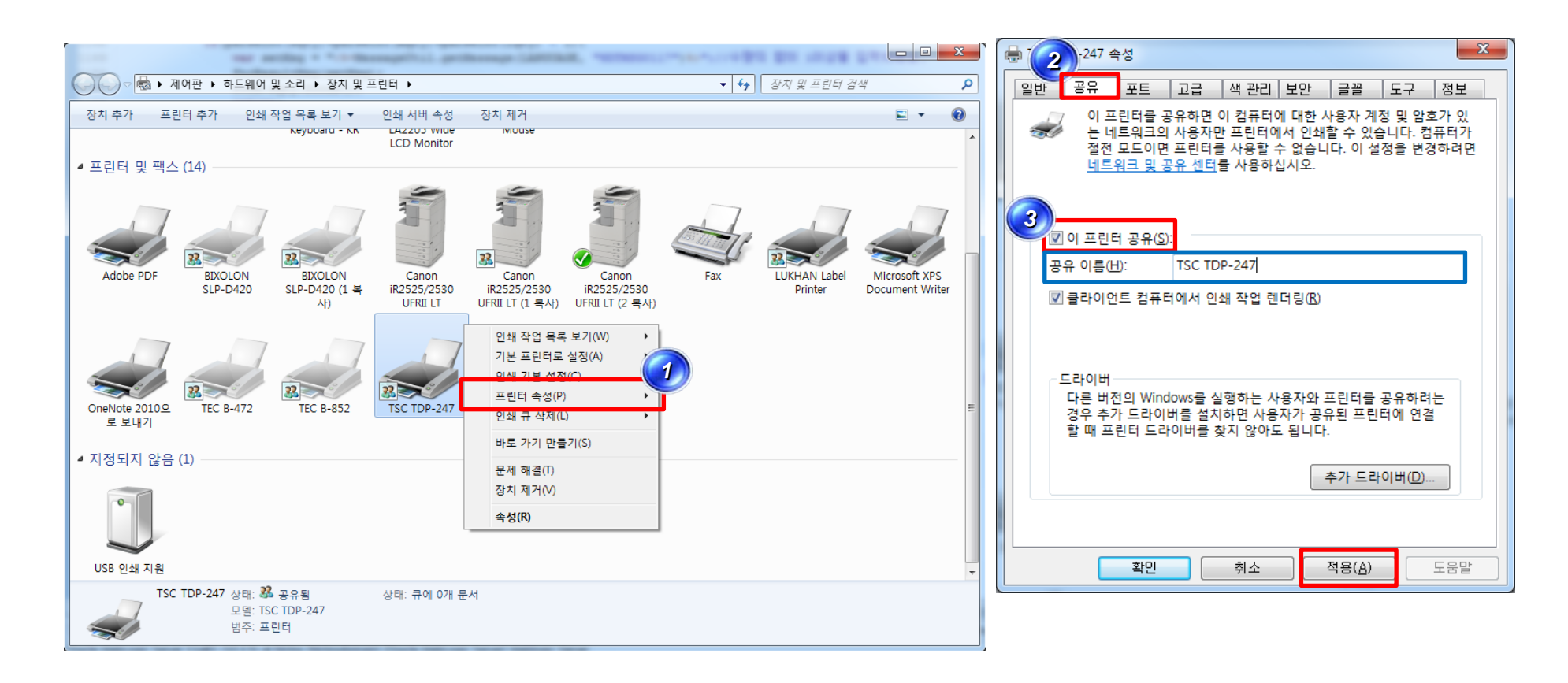

CILC

#### 4. TSC

■ 서브PC에서 작업 : 메인PC에 붙어서 쓰려는 PC에 프린터 드라이버 설치 후 설치된 TSC TDP-247 프 린터 드라이버 오른쪽 마우스 클릭 > ①프린터 속성 > ②포트 탭 클릭 > ③포트 추가 > ④Local Port 선 택 > ⑤새 포트 클릭 > ⑥포트 이름 입력 후 확인 클릭 > 적용["엑세스가 거부됐습니다."는 2PAGE 참고]

■ 포트 이름 입력법 : 키보드자판 엔터(Enter) 위의 원(₩) 표시 2개 입력 + 메인PC의 PC명 입력 + 원(₩) 표시 1개 입력 + 앞에서 확인한 메인PC의 공유 프린터명 입력(⑥이 경우 ₩₩<u>메인PC명₩TSC TDP-247</u> 입

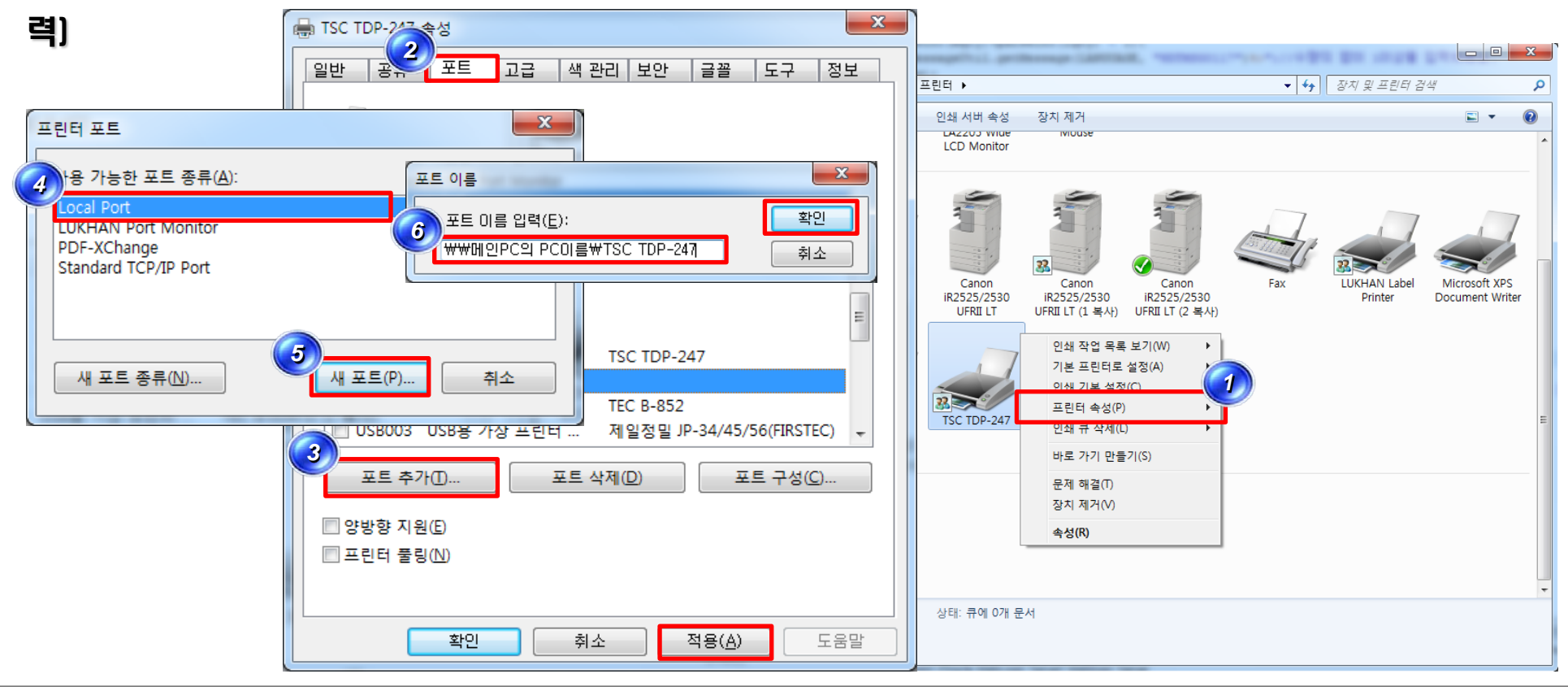

10

#### 5. 빅솔론(BIXOLON)

# 메인PC에서 작업 : 프린터가 직접 연결된 PC에서 설치된 빅솔론 프린터 드라이버(프린터명 상관없이 모두 가능) 오른쪽 마우스 클릭 > ①프린터 속성 > ②공유 탭 클릭 > ③이 프린터 공유에 체크 후 적용(공유이름 확인 불필요)

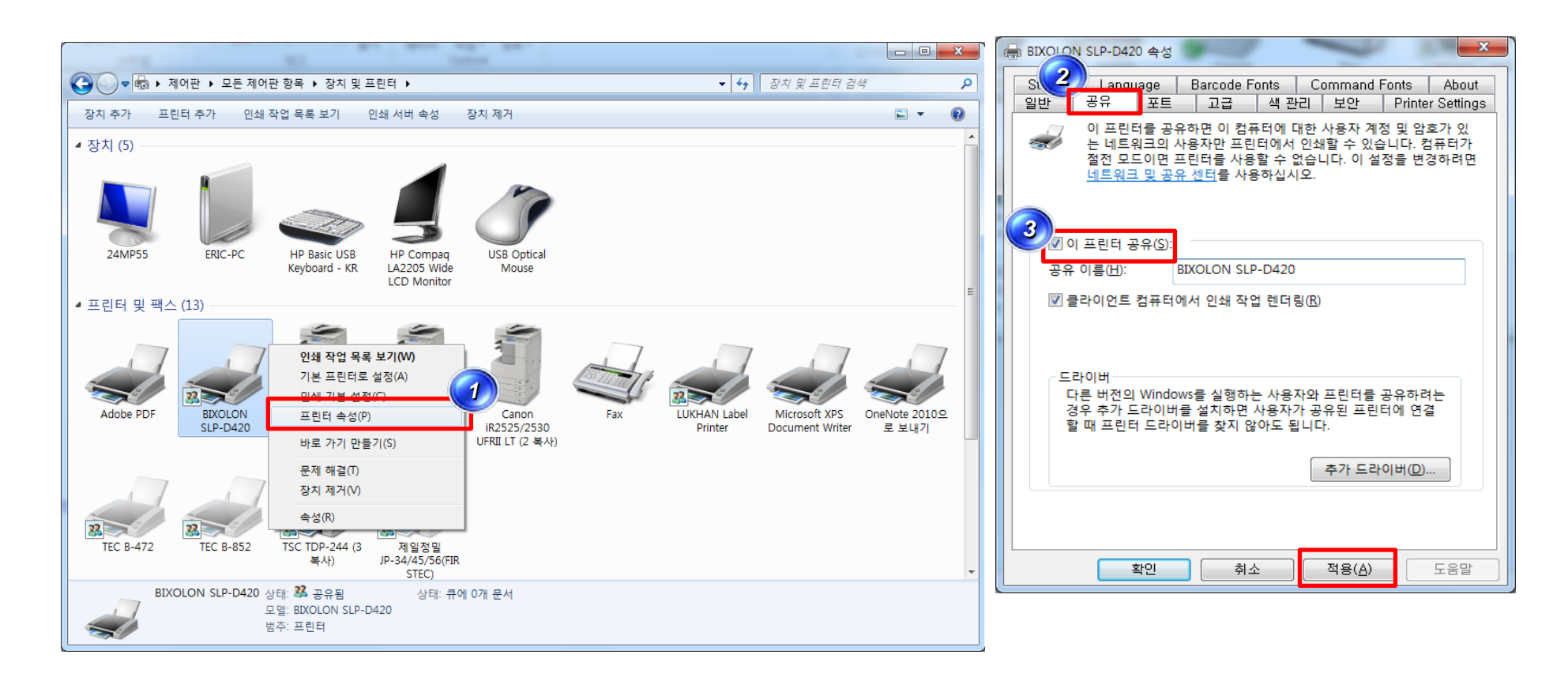

CILC

#### ■ 서브PC에서 작업 : 메인PC에 붙어서 쓰려는 PC에서 ①프린터 추가 클릭(프린터 드라이버 별도설치 불 필요) > ②프린터 추가에서 메인PC의 프린터를 찾아 ③다음 버튼 클릭 > ④다음 클릭 > ⑤마침 클릭 > ⑥ 정상적으로 공유 완료

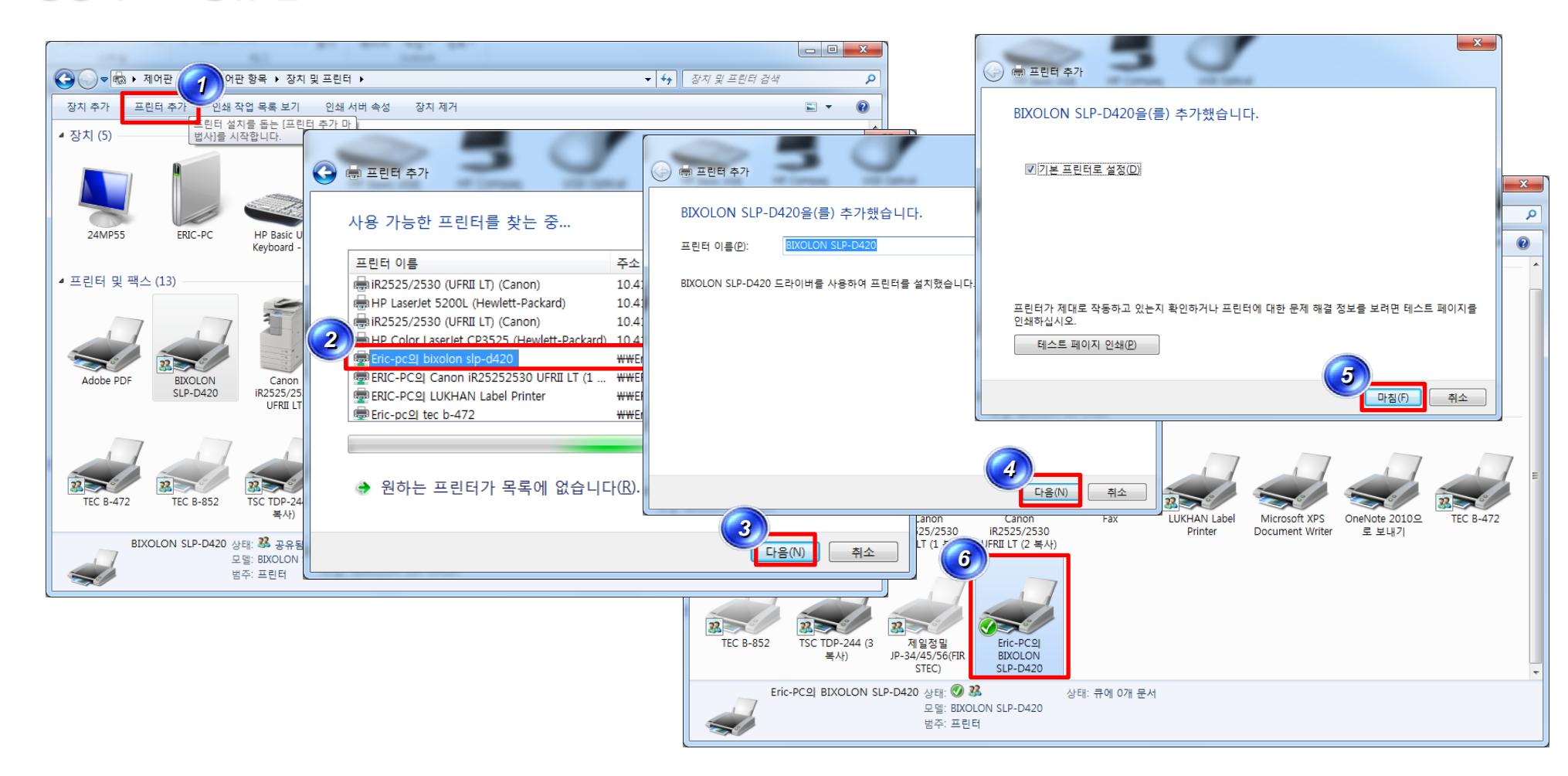

12

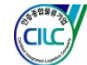

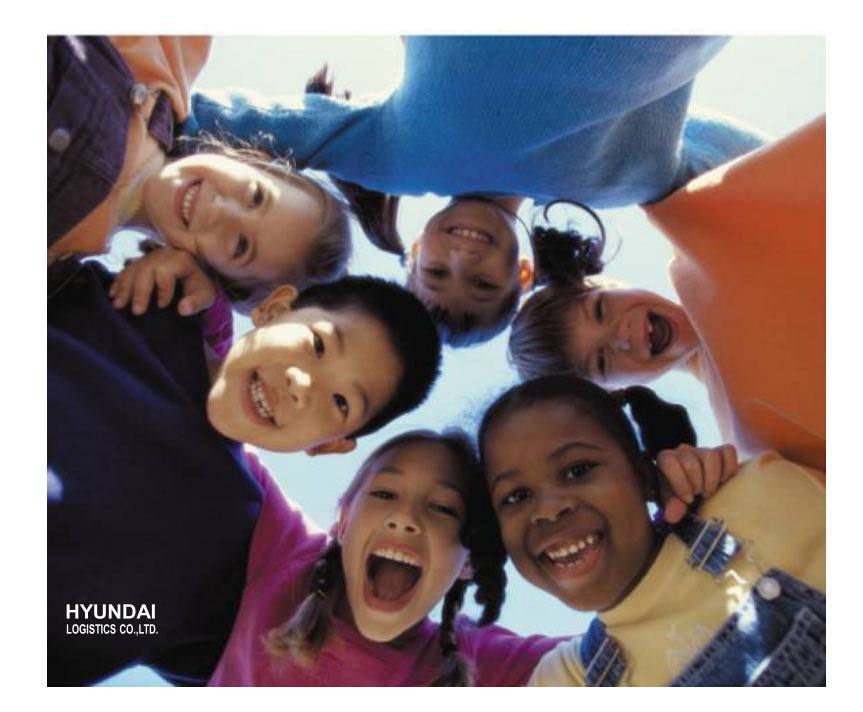

### 📥 현대로지스틱스(주)

# Thank You

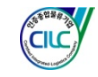